## HOW TO MAKE A BOOKING

## Login to Session Keeper

Please use the following process to login to Session Keeper.

1. Log in to your Session via the link you have been provided

| d            |            |
|--------------|------------|
| Please enter | your email |
| Email        |            |
|              |            |
|              | Login      |
|              |            |

 Enter your email address, the first time you login you will be prompted to setup your password. Please use the same email you provided to the school for contact.

| BRIBIE ISLAND           | Scł                   | 1001         | ngn  |
|-------------------------|-----------------------|--------------|------|
| 2                       | ) Password Set        | up Requi     | red  |
| Click Send<br>password. | to receive an email a | and setup yo | our  |
|                         |                       | Back         | Send |

3. Follow the directions in the password setup email, you will be returned to the login screen after setting your password.

| Password           | vord  | e enter vour Pas | D Plea |
|--------------------|-------|------------------|--------|
|                    |       |                  | sword  |
| ••••••             |       |                  | •••••  |
| Reset Password Log | Logir | Reset Password   |        |

4. Select the Teacher you wish to book, click Next (bottom of page)

| Brible Island State                | High School                  |                               | SESSIONS O ACCOUNT                |
|------------------------------------|------------------------------|-------------------------------|-----------------------------------|
| Parent Teacher Interviews          |                              |                               |                                   |
| 1<br>Staff                         | 2<br>Select Times            | 3<br>Review Time              | es Success                        |
| Search Staff                       | Select Filter                | Select all Staff              |                                   |
| Parent-Teacher<br>Vanessa BUCHHOLZ | Parent-Teacher<br>Mark GOVES | Parent-Teacher<br>Emma KILLEY | Parent-Teacher (Vanessa BUCHHOLZ) |
| ✓ Selected                         | 21 Available Times           | 21 Available Times            |                                   |
|                                    | I                            |                               |                                   |

5. Select your preferred time slot and click Next

6.

| Bribie Island Stude High School           | State High School                                                                                                    |                         |                                 |
|-------------------------------------------|----------------------------------------------------------------------------------------------------|-------------------------|---------------------------------|
| Parent Teacher Interviews                 |                                                                                                    |                         |                                 |
| Staff                                     | 2<br>Select Times                                                                                                    | 3<br>Review Times       | 4<br>Success                    |
| Parent-Teacher     Vanessa BUCHHOLZ       |                                                                                                    | × 1                     | SELECTED TIMES                  |
| 3 26 Mar 2019                             |                                                                                                    | 🛗 💿 🛓 Parent-T          | eacher (Vanessa BUCHHOLZ)       |
| 10m 03:00 PM 10m 03:10                    | 10m         03:20 PM         10m         03:30 PM         10m         03:40 PM           10m         10m | 10m 03:50 PM ◎ 03:40 PM | <b>26 Mar 2019</b><br>(10 Mins) |
| 04:00 PM 04:10                            | PM 04:30 PM 04:30 PM 04:40 PM                                                                                                    | 04:50 PM<br>05:50 PM    |                                 |
| 10m<br>06:00 PM 06:10                     | PM 10m 06:20 PM                                                                                                    |                         |                                 |
|                                           |                                                                                                    |                         |                                 |
| Review your bool                          | king and add any notes to the tead                                                                                                    | cher then click Next    | Back Next                       |
| Bribie Island S                           | State High School                                                                                                    |                         |                                 |
| sue High School Parent Teacher Interviews |                                                                                                    |                         |                                 |
|                                           | _                                                                                                    | _                       |                                 |
| Staff                                     | Select Times                                                                                                    | 3<br>Review Times       | 4<br>Success                    |
|                                           |                                                                                                    |                         |                                 |
|                                           |                                                                                                    |                         |                                 |
|                                           | Parent-Teacher<br>Vanessa BUCHHOLZ                                                                                                    |                         |                                 |
|                                           | Parent-Teacher<br>Vanessa BUCHHOLZ                                                                                                    |                         |                                 |
|                                           | Parent-Teacher<br>Vanessa BUCHHOLZ                                                                                                    |                         |                                 |
|                                           | Parent-Teacher<br>Vanessa BUCHHOLZ<br>Locked<br>Tuesday. 26 Mar 2019<br>O 3.40 PM (10 mins)<br>First name '                                                                                                    |                         |                                 |
|                                           | Parent-Teacher<br>Vanessa BUCHHOLZ<br>Locked<br>Tuesday, 26 Mar 2019<br>3 340 PM (10 mins)<br>First name '                                                                                                    |                         |                                 |
|                                           | Parent-Teacher<br>Vanessa BUCHHOLZ<br>Locked<br>Tuesday. 26 Mar 2019<br>3 340 PM (10 mins)<br>First name '<br>Last name '<br>Add note for booking:                                                                                                    |                         |                                 |

7. You will be given an on screen confirmation and an email confirmation will also be sent to you

| Bribie Island State Hig                                                                                                    | Ih School    |                 | SESSIONS O ACCOUNT |
|----------------------------------------------------------------------------------------------------|--------------|-----------------|--------------------|
| Parent Teacher Interviews                                                                                                    |              |                 |                    |
| Staff                                                                                                    | Select Times | Review Times    | Success            |
| Parent-Teacher         Vanessa BUCHHOLZ         Image: Approved         Image: Tuesday, 26 Mar 2019         340 PM (10 mins) | Your bookir  | ng is complete! |                    |